## **How To Define Axis Settings on HDS Machines**

This is a quick, step-by-step tutorial for how to change the axis parameters. This should NOT be done without the guidance of a Techno technician.

Note: The values that are pictured are directly from a machine here at Techno. They will apply for the **X** and **Y** axis settings only. The Z axis will vary slightly.

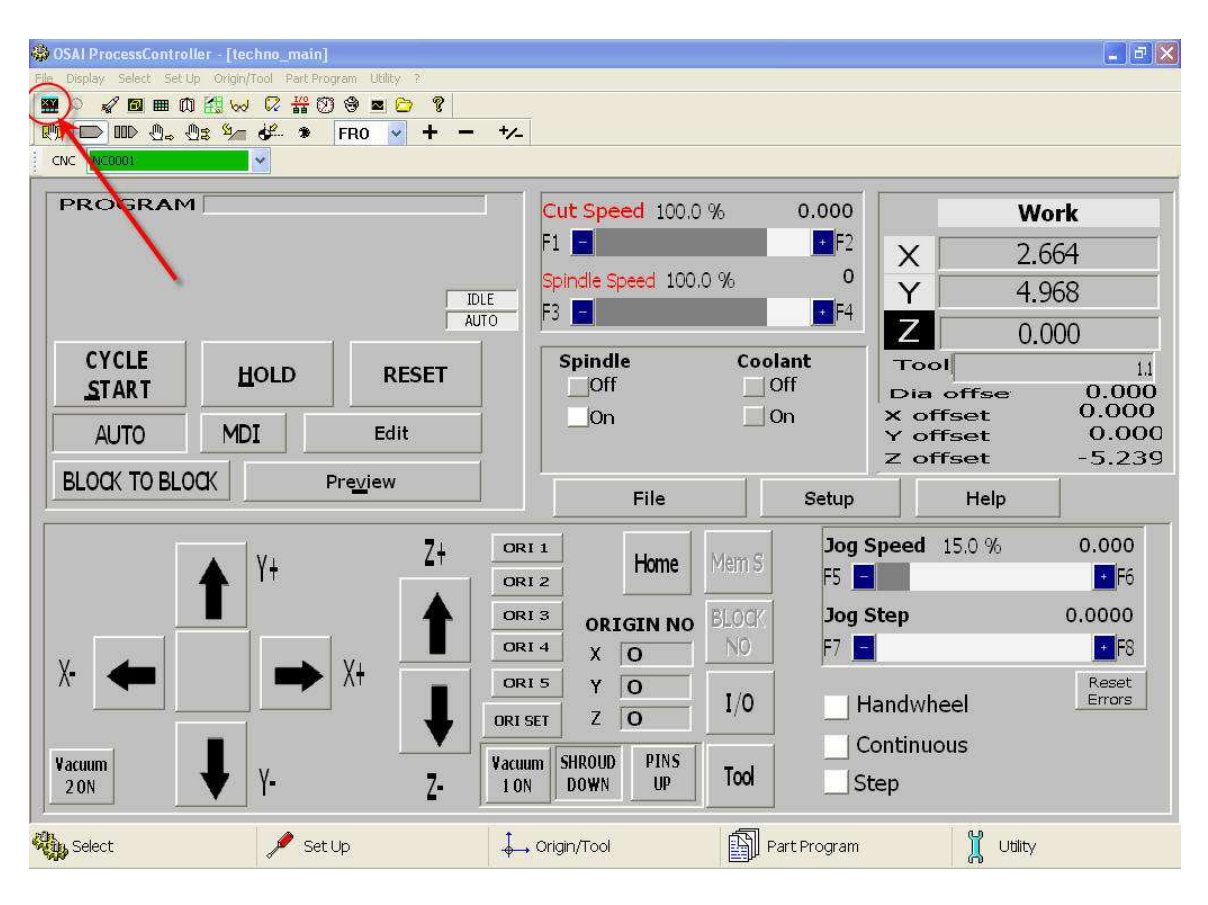

Click on the 'CNC Vision' icon to bring up the controller screen.

Note: To navigate through the menus in the controller screens: use F10 to scroll the highlight bar and then the corresponding function key to select what's highlighted.

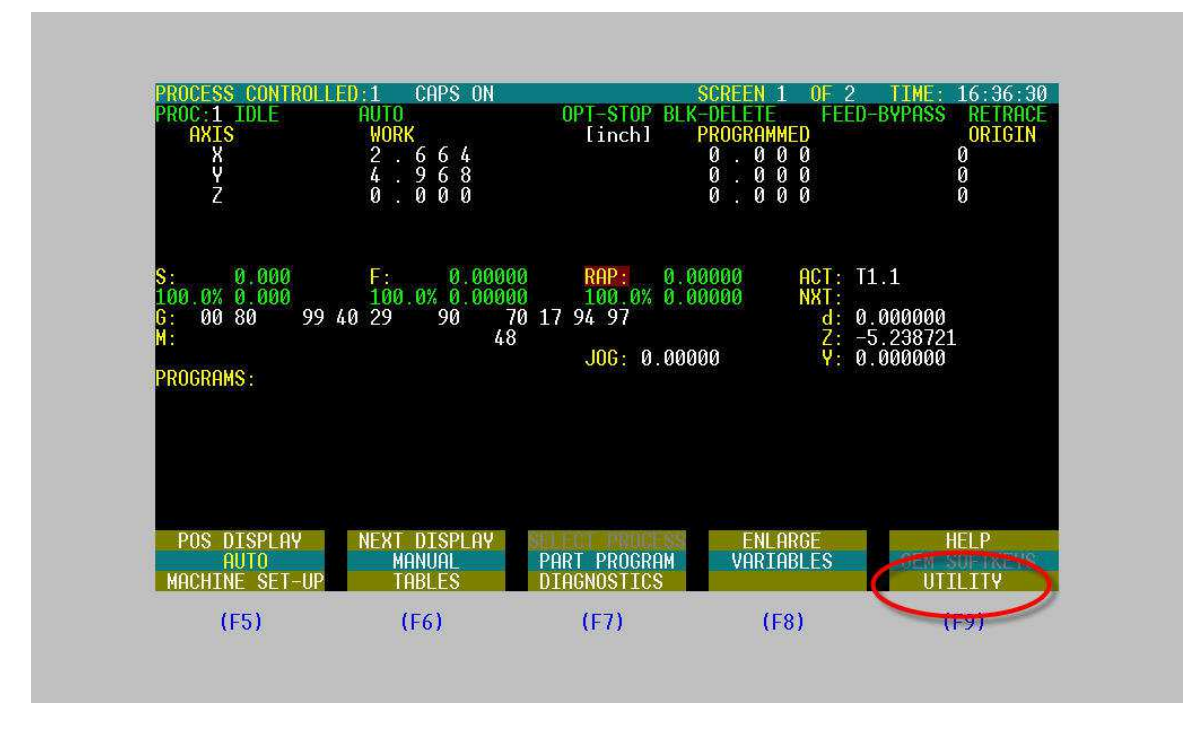

*Hit F4 to go to the top menu. Use F10 to move the highlight bar until it is on the bottom line, and then hit F9 to go to the 'Utility" menu.* 

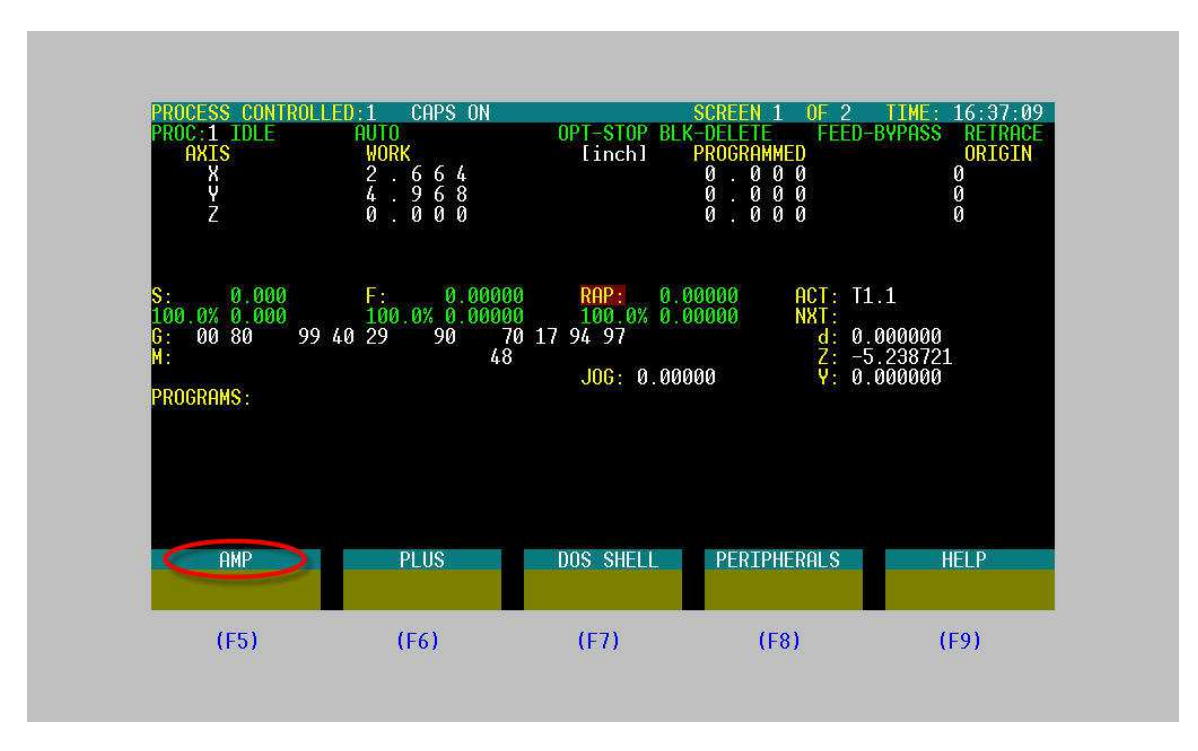

Go to the 'AMP' menu.

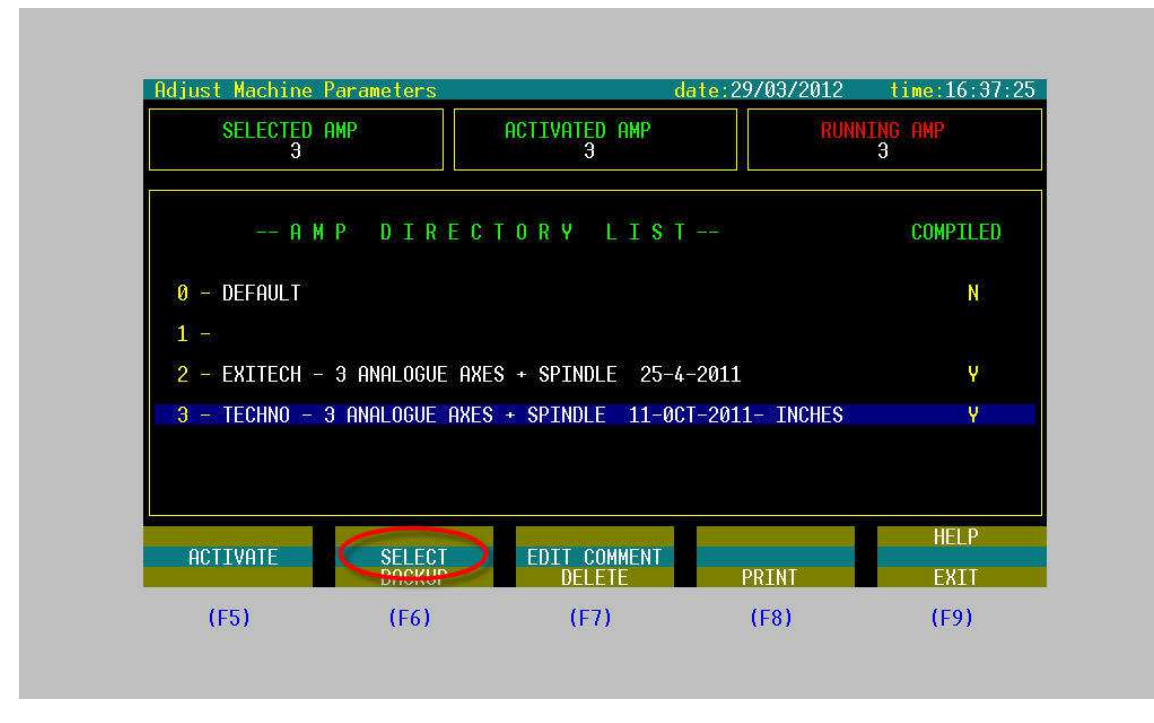

*Hit 'Select' to activate the current configuration.* 

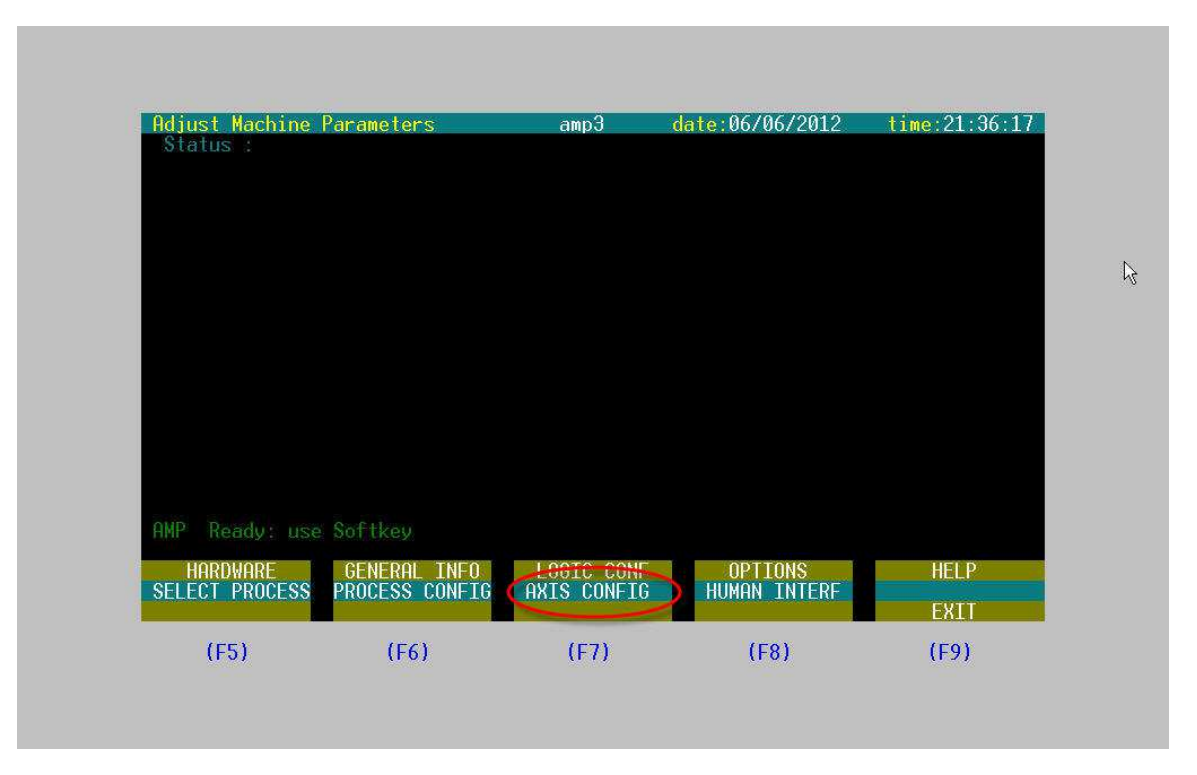

Select 'Axis Config'.

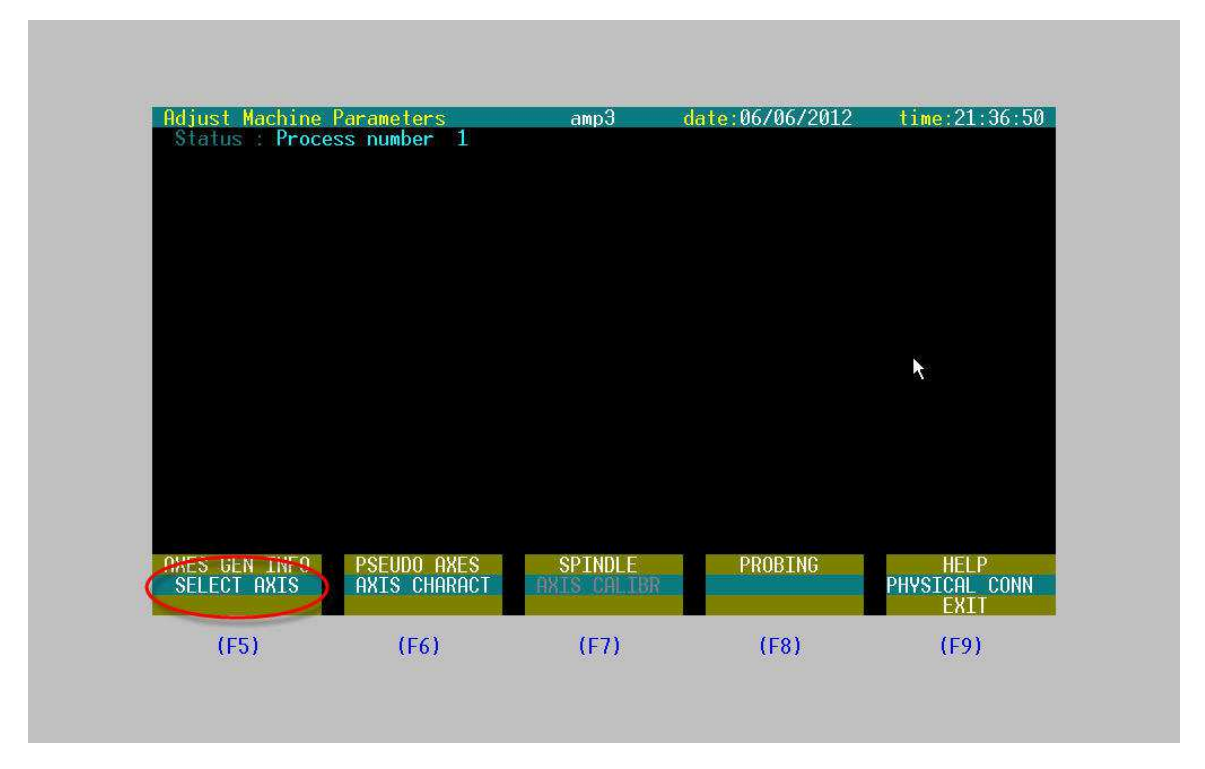

'Select Axis' to choose which axis' configuration we will look at.

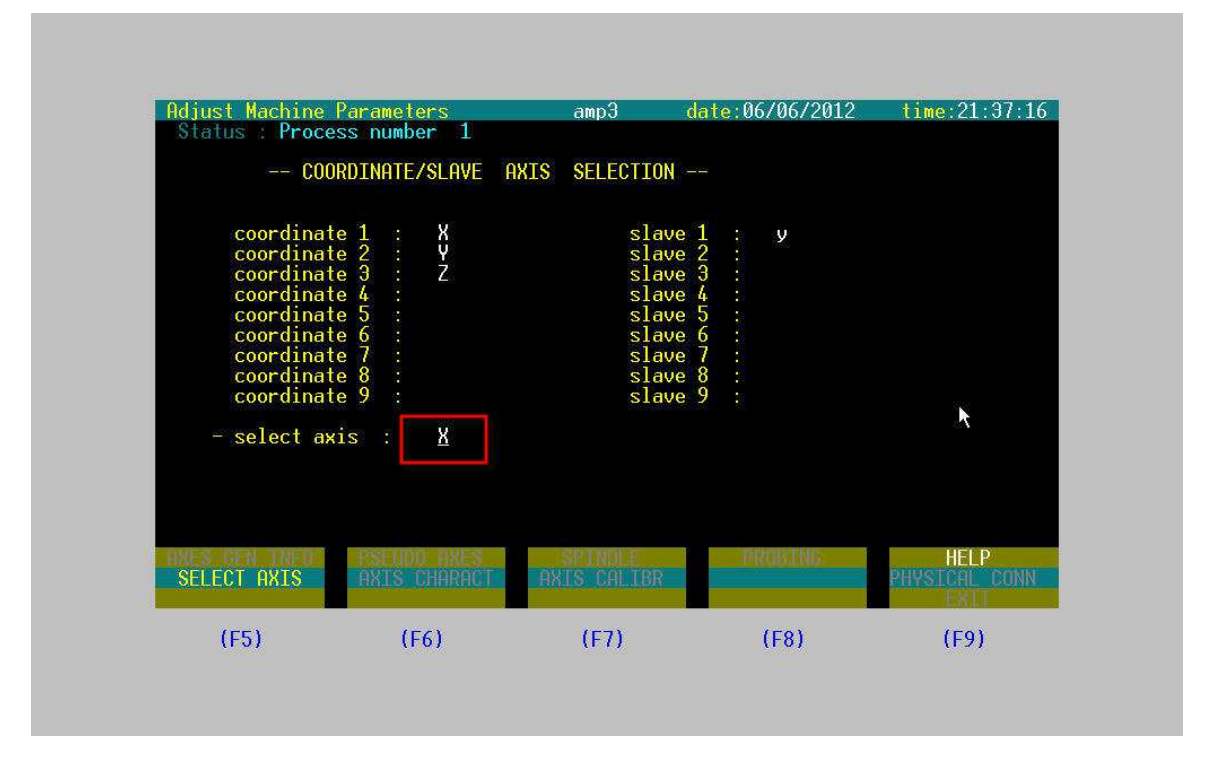

*Type (in CAPS) the letter of the axis you wish to activate the settings for and then hit 'Enter' on the keyboard's number pad.* 

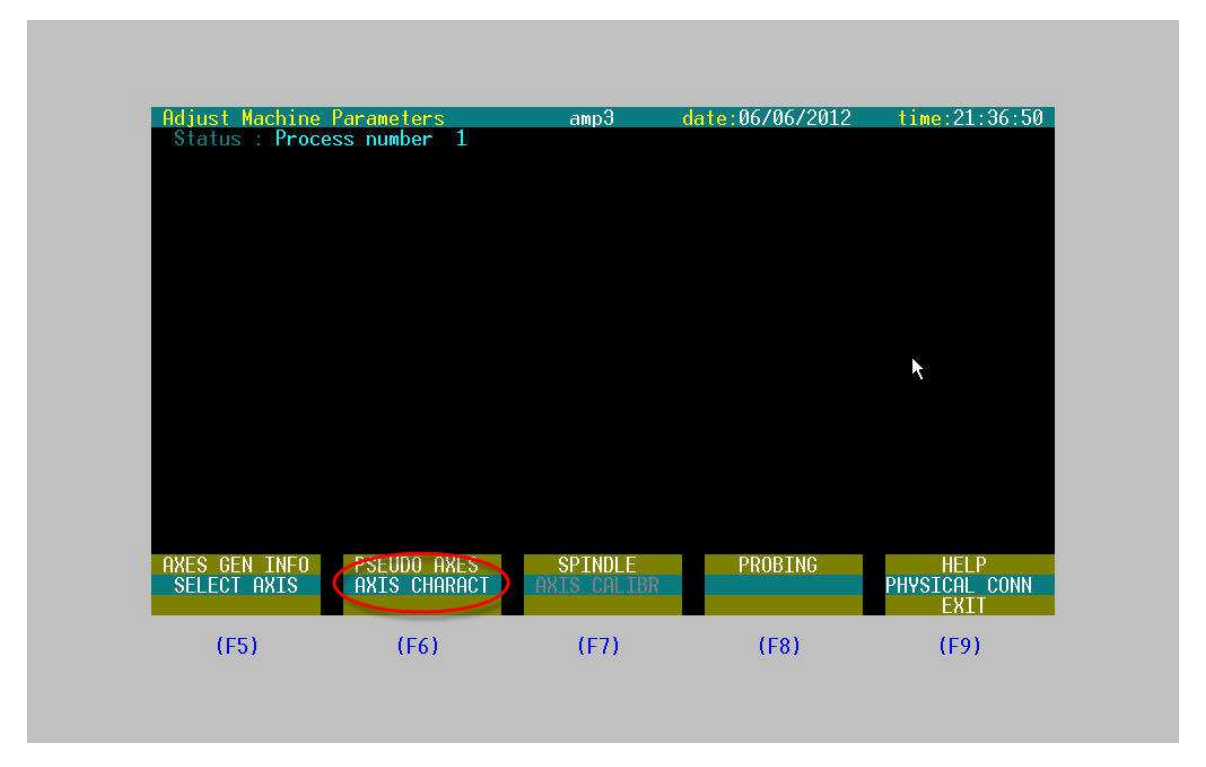

Now select 'Axis Charact' to see the settings for the selected axis.

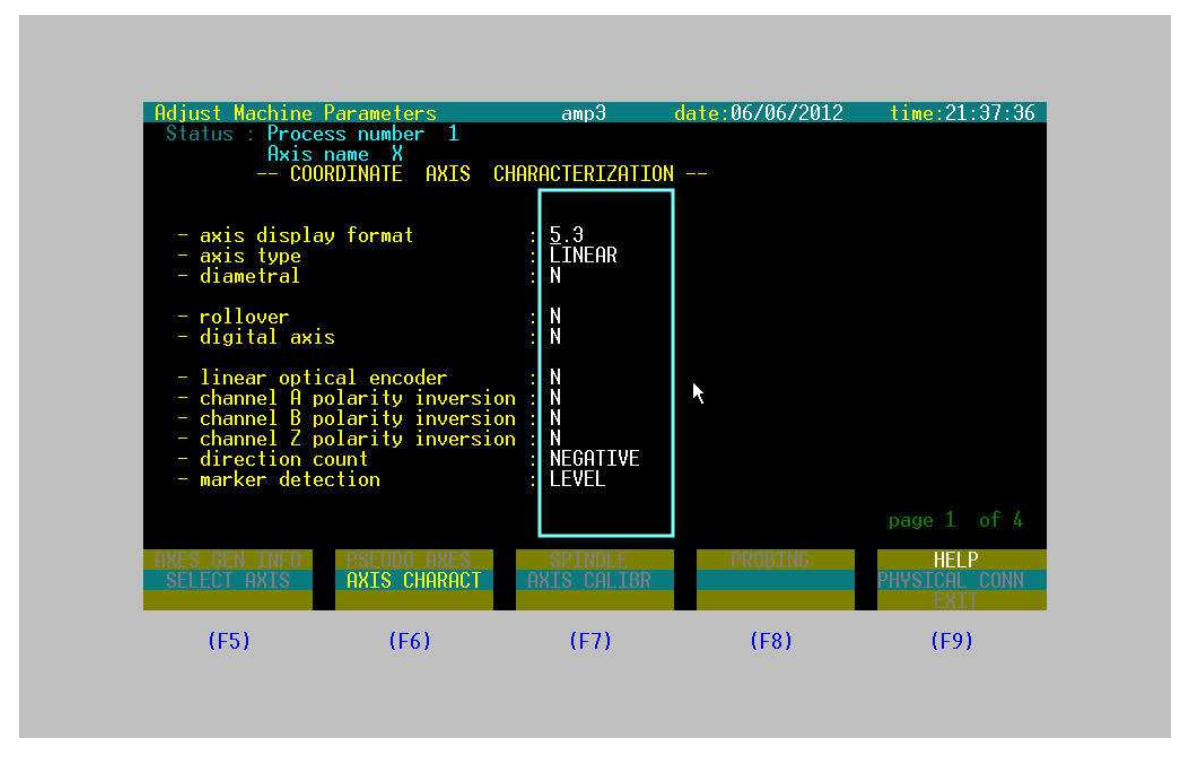

Make sure your settings match these... Note: Hit 'page down' on the keyboard to move on to the next pages.

|                                                                                                    | Parameters       | amp3                   | date:06/06/2012   | time:21:39:09         |
|----------------------------------------------------------------------------------------------------|------------------|------------------------|-------------------|-----------------------|
| Status Proce                                                                                                   | ss number 1      |                        |                   |                       |
| HX1S                                                                                                    | DAME A (*) ME    | ASUPING UNIT           | = incnes          |                       |
| 000                                                                                                    | NDINHIE HVIS CH  |                        |                   |                       |
| – rapid trave                                                                                                  | rse feed (*/min  | n): 1500.0000          | 000               |                       |
| - rapid accel                                                                                                  | eration (*/s x : | s): 59.00000           | - Alfrid<br>Maria |                       |
| – manual feed                                                                                                  | (*/mi)           | n): 800.00000          | )                 |                       |
| – manual acce                                                                                                  | leration (*/s x  | s): 38.30000           |                   |                       |
| - electrical                                                                                                   | pitch (pulses/re | 40000                  |                   |                       |
| - mechanicai                                                                                                   | tch (            | 1, 1, 17323            |                   |                       |
| - ranid trave                                                                                                  | rse voltage (Vol | t) 8 500               |                   |                       |
| - maximum fee                                                                                                  | d (*/mi          | n): 1500.0000          | 10                |                       |
| - home positi                                                                                                  | on feed (*/mi    | n): 10.0000            |                   |                       |
| - null offset                                                                                                  | value            | *): 0.00000            |                   |                       |
| - home positi                                                                                                  | on value (       |                        |                   |                       |
| - noming aire                                                                                                  | VEE (            | X) 85                  |                   |                       |
| - upper softw                                                                                                  | are overtravel ( | • 49.60630             |                   |                       |
| The second second second second second second second second second second second second second second second s | are overtravel ( | *): -1.25740           |                   |                       |
| - lower softw                                                                                                  |                  |                        |                   |                       |
| - lower softw                                                                                                  | THE THE RULES    | SOLARI E               | - TERRETER 1      |                       |
| - lower softw                                                                                                  | AXTS CHARACT     | SPINDLE<br>AXIS CALTER | PROBING           | HELP<br>PHYSTOPI CONN |
| - lower softw                                                                                                  | AXIS CHARACT     | SPINDLE<br>AXIS CALIBR | PROBING           | HELP<br>PHYSICAL CONN |

Page 2...

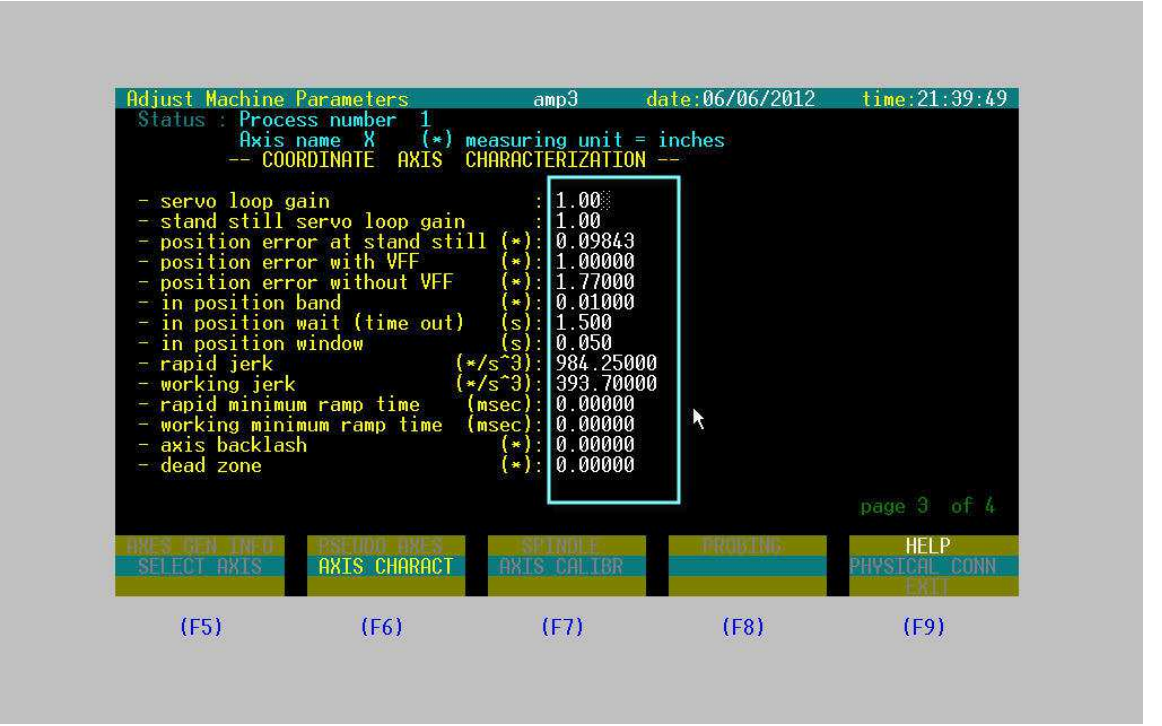

Page 3...

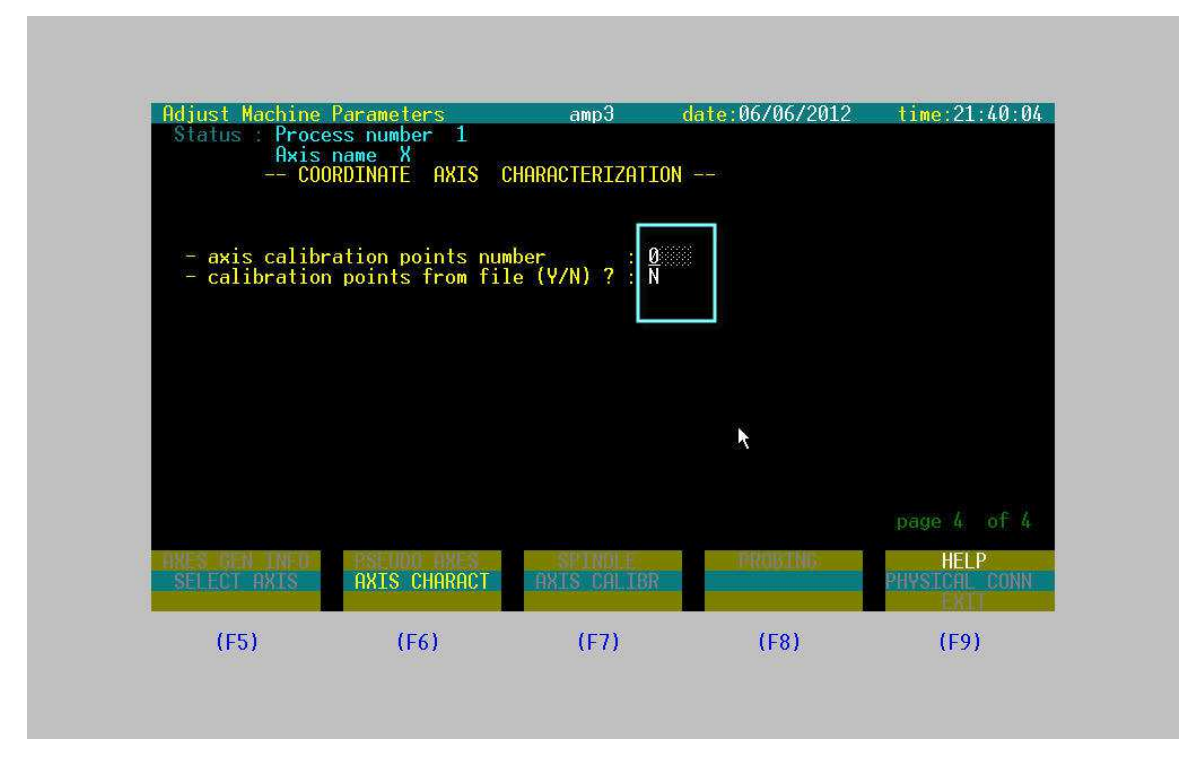

When all 4 pages are checked, hit 'Enter' on the number pad.

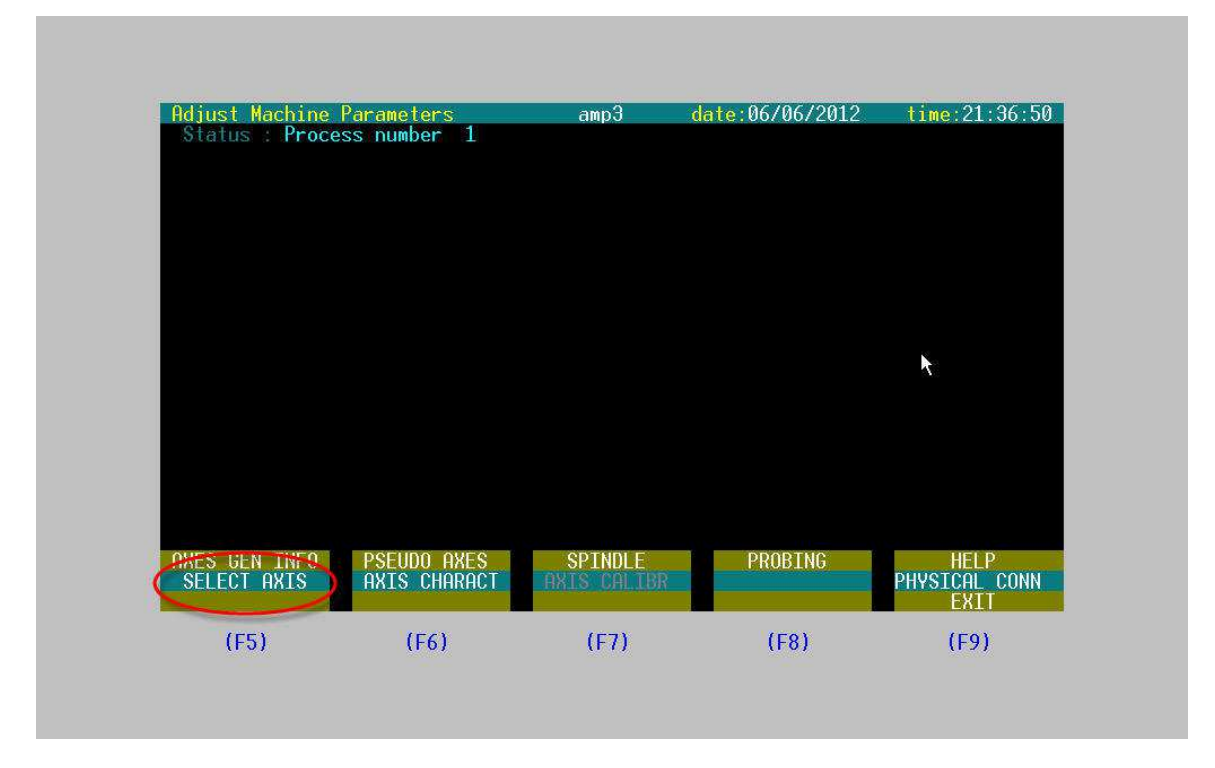

Now go back into 'Select Axis', choose a different axis, and repeat the above steps for checking the settings.

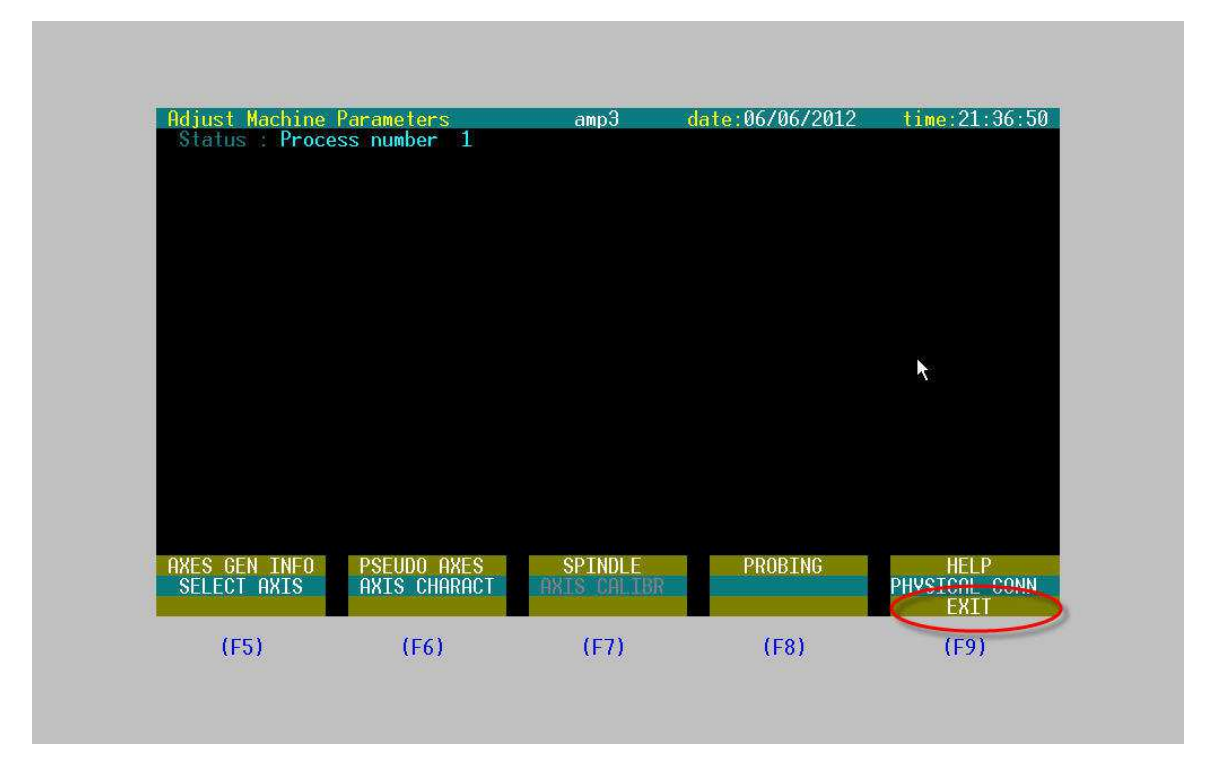

When all of the settings are checked, 'Exit'.

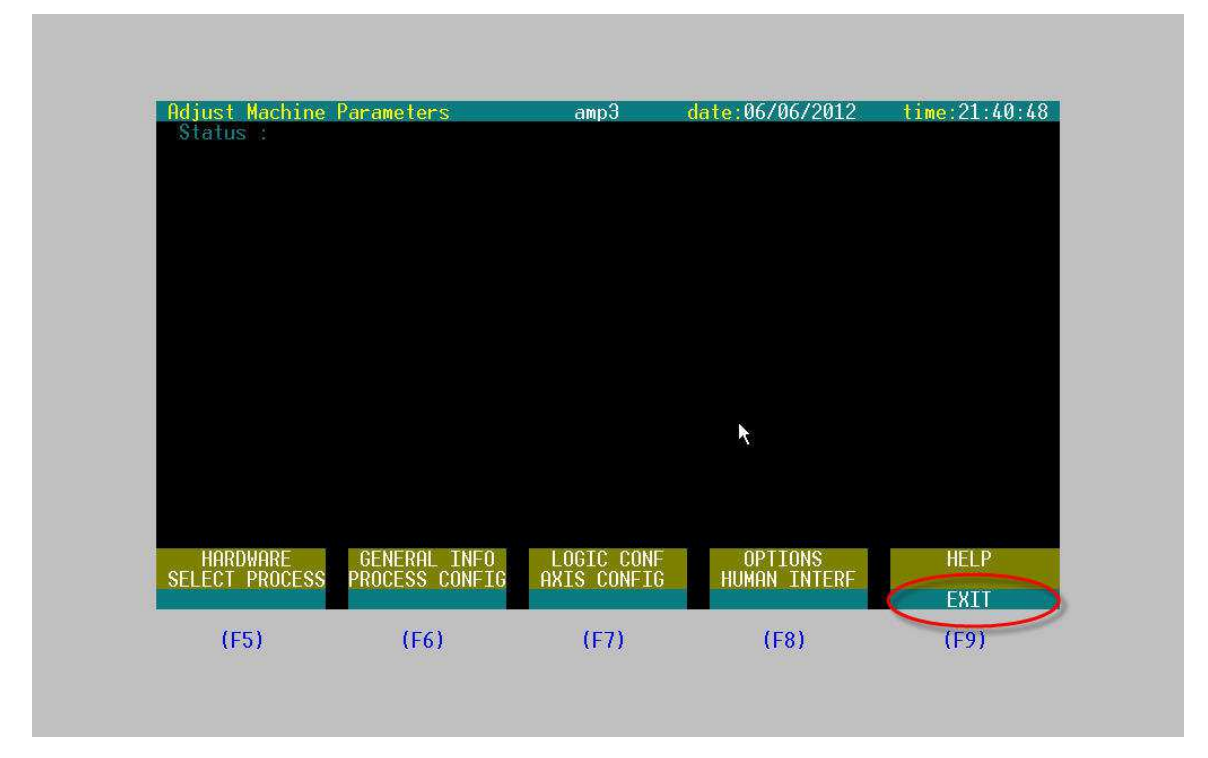

'Exit' again...

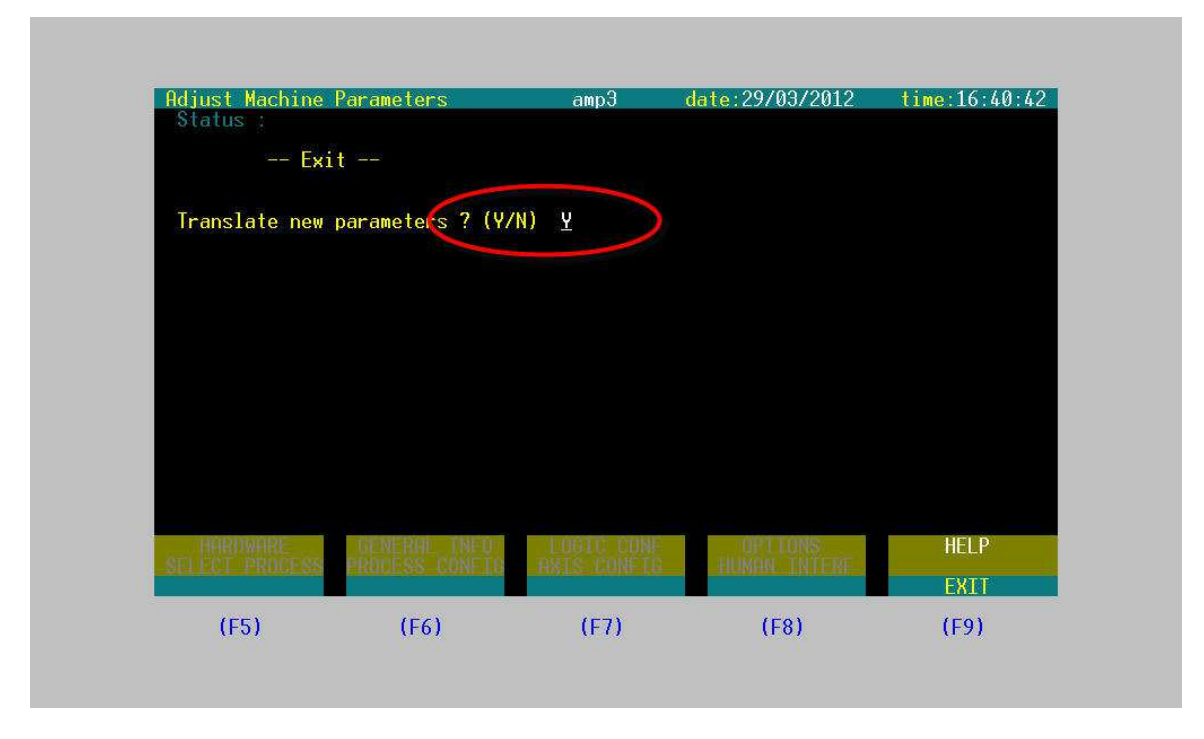

When prompted to 'Translate New Parameters' type 'Y' and hit 'Enter".

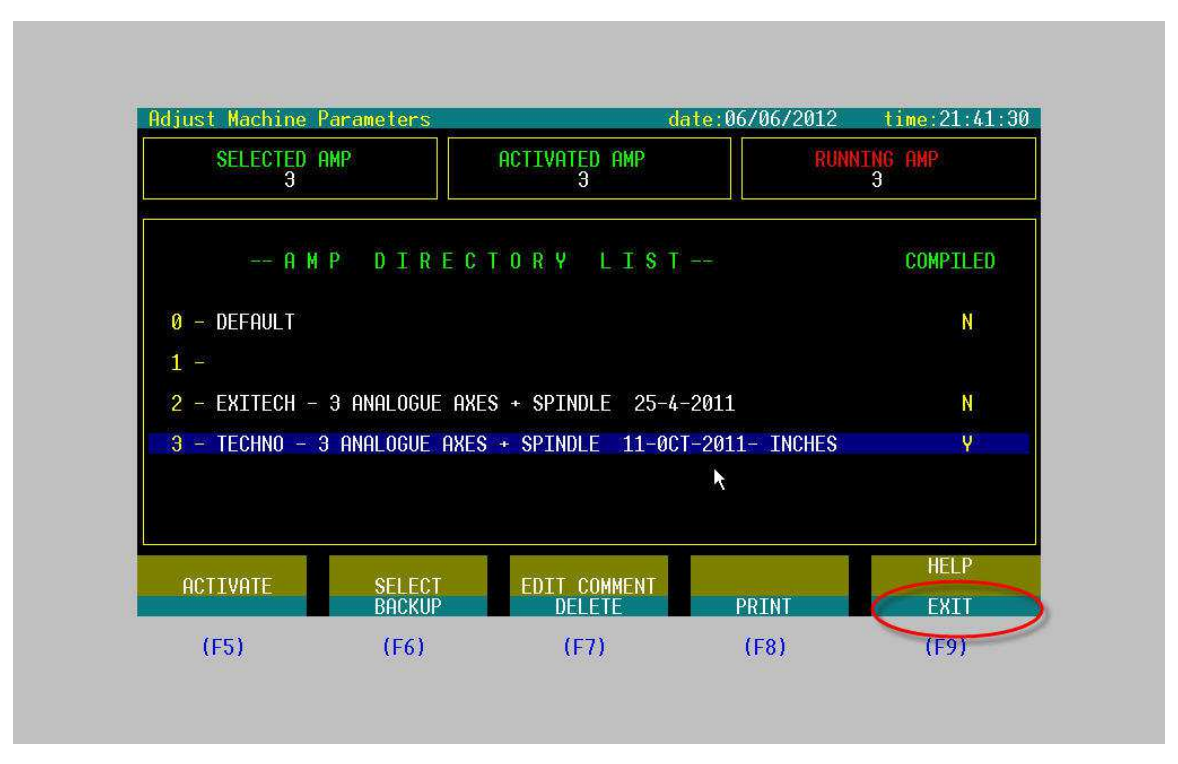

'Exit' again...

| 🕸 OSAI ProcessController - [CncVision]                                                                                                    |                                                                                                    |                                                                    |                                                                                                    |                                                                                                    |  |
|----------------------------------------------------------------------------------------------------|----------------------------------------------------------------------------------------------------|--------------------------------------------------------------------|----------------------------------------------------------------------------------------------------|----------------------------------------------------------------------------------------------------|--|
| File_Display Select Set Up Origin/Tool Par                                                                                                    | t Program Utility ?                                                                                         |                                                                    |                                                                                                    |                                                                                                    |  |
| ( 🏼 🔪 📈 📾 📾 🕼 😾 📿 🖁                                                                                                    | f 🛛 🗢 🖻 🖻 📍                                                                                                 |                                                                    |                                                                                                    |                                                                                                    |  |
|                                                                                                    | 🕨 FRO 🖌 🕇 🗕 +⁄-                                                                                             |                                                                    |                                                                                                    |                                                                                                    |  |
| Imp Imp | FR0 + + +   OLLED:1 CAPS ON   MANUAL WORK   1 9 2 5   2 1 3 8 7   0 .0 0 0   F: 0 .000000   190 40 29 90 70 | JOG+<br>[inch]<br>MAN: 800<br>100.0% 0.0<br>17 94 97<br>JOG: 0.000 | SCREEN 1 OF 2<br>PROGRAMMED<br>0.000<br>0.0000<br>0.0000<br>0.00000<br>0.0000<br>0.0000<br>0.00000<br>0.00000<br>0.0000<br>0.0000 | TIME: 21:41:57<br>RETRACE<br>ORIGIN<br>0<br>0<br>0<br>0<br>0<br>0<br>0<br>0<br>0<br>0<br>0<br>0<br>0<br>0<br>0<br>0<br>0<br>0<br>0 |  |
| (65)                                                                                                    | 1573                                                                                                    | ((53)                                                              | (50)                                                                                                    | (50)                                                                                                    |  |
| (+5)                                                                                                    | (F6)                                                                                                    | (+7)                                                               | (84)                                                                                                    | (+9)                                                                                                    |  |
|                                                                                                    |                                                                                                    |                                                                    |                                                                                                    |                                                                                                    |  |

Click the 'CNC Vision' button to return to the main interface screen.

Reminder: You will have to re-start the controller for these changes to take effect.

**IMPORTANT**!! DO NOT exit out of the AMP settings without determining if you want to 'Translate New Parameters'. This could result in the controller settings not being compiled – which would mean that the machine WILL NOT run. Even if you say 'N', that's fine. However, the changes you made will not be saved.